楽々!インデックスシートメーカー Windows 版

使用説明書 Ver.1.01

#### 初めに

当ソフトウェアは「楽々!学校写真システム IV」シリーズの見本シート作成機能のみを 取り出したインデックスシート作成ツールです。

いわゆるコンタクトシートの作成以外にも、集合写真の文字入れ機能、デジタルー眼カメラで 撮影した画像の EXIF 情報シートの作成機能も持っています。

また壁展示用にファイル名や、連続番号を写真枠内に表示する機能もあります。

※ マニュアルの一部の画像は「楽々!学校写真システム IV」の画面を使用しています。

© Copyright 2018 株式会社 ホワイトドア

本ドキュメントに関する著作権は、株式会社 ホワイトドアへ独占的に帰属します。株式会社 ホワイトドアが 事前に承諾している場合を除き、本ドキュメント全体又は一部の文章や図などを複製する事は禁じられて います。

本取り扱い説明書を作成するにあたり細心の注意を払っていますが、記述の誤りや欠落があっても株式会社 ホワイトドアはいかなる責任も負わないものとします。

本説明書に記述されている各社の社名、製品名やサービス名は、各社の商標又は登録商標です。

# 目次

| 楽々!インデックスシートメーカー のインストール | 4   |
|--------------------------|-----|
| インストールの前に                | 4   |
| 1. プログラムのインストール          | 5   |
| 2. オンライン認証               | 6   |
| 3. シリアルNo. について          | 7   |
| 4. 基本的な使い方               | 8   |
| ① 起動                     | 8   |
| ② 写真フォルダと保存先フォルダの選択      | 8   |
| ③ インデックスの作成              | 9   |
| ④ 作成できるインデックスの種類         | 9   |
| ⑤ 画像の調整                  | 10  |
| ⑥ インデックスシートの設定編集         | 11  |
| 5. フォルダ構成や設定ファイル         | 15  |
| ① システム設定フォルダ             | 15  |
| ② 各種ファイルの説明              | 15  |
| ③ 保存先フォルダの構成             | 15  |
| 6 こんか時には                 | 16  |
| ① 不要なプロジェクト履歴を削除したい      | 16  |
|                          | 1 - |
| 奥付                       | 17  |

### 楽々!インデックスシートメーカー のインストール

#### インストールの前に

①動作環境を確認してください。

Core2Duo 3.0Gz 以上又は互換 CPU Windows 7/ 8.1/10 32bit/64bit 搭載メモリ 4Gバイト以上 8Gバイト以上推奨

インターネットへの接続が可能になっている事。(認証に必要です。) (ブラウザによるホームページの閲覧が出来る環境を用意してください。)

② このソフトウェアを扱うには以下のOSについての知識が必要です。 不明な点についてはOSのマニュアルや市販の書籍を良くお読みください。

・OSの基本的操作
 OSの起動とシャットダウンの操作
 プログラムの起動・終了
 コンボボックスやテキストボックスの操作
 IME(日本語入力)のON/OFFの操作
 エクスプローラー/FInderを使ってのファイルやフォルダのコピーや移動・削除など

・メモ帳などのテキストエディタでの、書式の設定や印刷の操作 ・ローカルネットワークの設定やフォルダの共有設定

■ご注意 上記のような OS についてのトラブル・ご質問はサポート外とさせて いただきます。

## 1. プログラムのインストール

ダウンロード版の場合は ZIP ファイルを解凍し、[IndexSheetMaker.exe] をダブルクリックしてインストーラーを起動します。 パッケージ版の場合はインストール CD を CD-ROM ドライブにセットします。

自動起動しない場合は CD-ROM 内の[IndexSheetMaker.exe] をダブルクリックしてインストーラーを起動します。

- (1) セットアップが開始されます。[Next] ボタンをクリックしてください。
- (2) インストール先は Program Files フォルダ以下になります。

64bit版は[C:¥Program Files¥IhndexSeetMaker]です。 32bit版は[C:¥Program Files (x86)¥IndexSheetMaker]です。 (数ぐるめ対応版の場合はフォルダ名の最後のwinの部分がkzに変わります)

[next] ボタンを押して進んでください。

- (3) インストールが行われます。そのままお待ちください。
- (4) インストールが完了します。

[Finish] ボタンを押してインストーラーを終了します。

□ Run 楽々 ! インデックスシートメーカー now にチェックをしたまま Finish ボタンを押すと 起動します。

インストールが完了するとスタートメニューに[楽々!インデックスシートメーカー] が追加されます。

## 2. オンライン認証

初めてプログラムを起動するとオンライン認証画面が出てきます。

#### **ソフトウェア使用許諾契約書**を良くお読みください。

1ライセンスにつきインストール可能なパソコンは1台までとなります。 1ライセンスあたり指定回数の認証が可能ですが、上限回数を超えた場合は追加ライセンスの購入が 必要になります。

登録作業の前にあらかじめインターネットに接続しておいてください。

コンピューターがインターネットに接続出来ない環境の場合は、携帯電話などと通信アダプタケーブルで 接続してインターネットに繋いでおく必要があります。 通信アダプタケーブルは携帯電話会社やサードパーティー各社から発売されています。

セキュリティーソフトをご使用の場合には、あらかじめ当製品のインターネットアクセスを許可しておくか、一時的に数分間だけファイヤーウォールを停止させておいてください。

(1) オンライン認証

3つの入力項目にそれぞれ入力を行います。

登録店名 お名前又はお店又は会社名を全角8文字以上で入力します。

**シリアル No.** このソフトウェアのパッケージ又はCD-ROMケースなどに貼られている 12桁のナンバーを半角英数文字で入力します。

**連絡先電話番号** 必要な場合に連絡をする為の電話番号です。店舗の固定電話か担当者の 携帯電話番号などを入力します。(例: 0263-12-3456 )

■ご注意 既にオンライン認証を行った事がある場合は必ず以前と同じ登録店名と 電話番号を入力してください。 入力情報はインストール後にヘルプメニューのバージョン情報で確認出来ます。

[登録] ボタンをクリックすると確認ダイアログが表示されます。 [はい] をクリックするとオンライン認証サーバーに接続されます。

登録が完了すると「認証が完了しました。」というダイアログボックスが表示されます。

シリアルコードが合っていなかったり登録回数が限度回数を超えた場合、又はサーバーや ネットワークに問題があってサーバーに接続出来なかった場合に認証エラーダイアログが 表示されます。

もし、[登録] ボタンをクリックしてしばらく待っていても変化が無い場合は[キャンセル] ボタンを 押してキャンセルして、時間を空けて再試行してください。

オンライン認証が完了していない場合はプログラムは終了します。

■個人情報の取り扱いについて

登録時に入力していただく情報は細心の注意を払って管理されます。入力していただいた項目とコン ピューターのネットワーク上での識別情報以外は一切送信されません。

## 3. シリアルNo. について

このソフトウェアのパッケージ又はCD-ROMケースなどに貼られている12桁のナンバーです。

シリアル No.はパッケージ毎に固有の番号です。お客様がオンライン認証を行うのに必要な 大事な番号ですので盗難にあったり紛失しないように大事に保管してください。

使用許諾契約書にあるように1つのシリアル No.で各バージョンの設定回数まで認証が行えますが、この回数を 超えると追加ライセンスを購入していただく事になります。

認証制限回数は1台のパソコンにインストールを行って、パソコンの買い替えなどの理由での 複数回の再インストールを想定して設定されています。これを超えて認証をする事ができません。

※ 使わないパソコンにテストでインストールして認証した場合でもカウントされますのでご注意下さい。

## 4. 基本的な使い方

#### ① 起動

[スタート] ⇒ [プログラム] ⇒ [楽々 ! インデックスシートメーカー] ⇒ [楽々 ! インデックスシートメーカー] と辿ってメニュー開きクリックして起動します。

またはデスクトップのショートカットをダブルクリックして起動します。

#### ② 写真フォルダと保存先フォルダの選択

(1) 保存先フォルダ名を [フォルダ選択] ボタンをクリックして保存先を決定します。 ★データの量が大きくなる可能性があるので Windows の起動ドライブ以外に設定してください。

| コート フォルダ連                                                                                                    | ·<br>新                                                    |
|----------------------------------------------------------------------------------------------------|-----------------------------------------------------------|
|                                                                                                    | V         C         保存先の検索         P                      |
| 整理 ▼ 新しいフォルダー                                                                                                    | 8= - 🗋 🔞                                                  |
| <ul> <li>▶ ※ XEProjects</li> <li>▶ ユーザー</li> <li>▶ ※ 々! 学校写真システム 3 バックアップソール</li> <li>▶ ※ 々! 学校写真システム 3 バックアップソール(64bit版)</li> <li>▶ ※ 々! 学校写真システム 3 バックアップソール(64bit版)</li> <li>▶ ※ 条々! 学校写真システム 3 バックアップソール(64bit版)</li> <li>▶ ※ 条々! 学校写真システム 3 バックアップソール(64bit版)</li> <li>▶ ※ 条々! 学校写真システム 3 バックアップソール(64bit版)</li> <li>▶ ※ 条々! 学校写真システム 3 バックアップソール(64bit版)</li> <li>▶ ※ 条存先</li> <li>▶ ※ 保存先</li> <li>▶ ※ 保存先</li> <li>▶ ※ 保存先</li> <li>▶ ※ 保存先</li> <li>▶ ※ Waite (¥¥192.168.1.6) (Z:)</li> <li>▶ ※ ネットワーク</li> <li>▲ マントロール パネル</li> </ul> | ヘ 名前<br>● サンブルプロジェクト<br>ブルビューを<br>表示するファ<br>イルを選択し<br>ます。 |
| -<br>ファイル名(N): Dummy.txt                                                                                                    | ✓ All files (*.*) ✓ ■ ■ ■ ■ ■ ■ ■ ■ ■ ■ ■ ■ ■ ■ ■ ■ ■ ■ ■ |

保存先を一度指定すると次回から同じフォルダを簡単に指定可能です。

(2) 写真データのあるファイルを開きファイルごとメインウインドウ右端にある下向き矢印の上に ドラッグ&ドロップします。

既に連番ファイルを作成後に、フォルダを追加する場合も同様にメインウインドウのドロップエリアに ドラッグ&ドロップします。ドロップしたフォルダがフォルダ欄に追加されます。

- ※ ソートはフルパス名で行われますのでファイル名のみで並べ替えたい場合にはサブフォルダ に分けずに、1つのフォルダに写真画像を全部揃えてください。
- (3) メインウインドウの [画像リスト作成] ボタンをクリックします。

#### ③ インデックスの作成

画像ファイルから写真のインデックスを作成する機能です。

(1) メインウインドウの [写真サンプルの作成] ボタンをクリックします。

(2) シートを選択します。[インデックスシート設定] 選択ボックスから用紙サイズと縦横枚数などで目的の 項目を選びます。

(3)タイトル文字列は文字入れ時やシートに行事名や学校・保育園名などを入れたい場合に入力します。

(4)オプションの選択

□**連続して出力する**通常はチェックを入れておきます。 1枚だけ作成して確認する場合にチェックを外します。

□作成時間毎にサブフォルダを作成する 通常はチェックを入れておきます。 年月日時分秒をフォルダ名として処理毎に一覧フォルダ以下にサブフォルダが作成されます。 チェックされている場合には処理時には他のサブフォルダ内のファイルは削除されません。

※ チェックをはずしてシートを作成した場合には一覧フォルダ以下にあるファイルはすべて削除され ますのでご注意ください。

**□既存のファイルは上書きしない** チェックを外すと同名のファイル(page0001.jpg など)は上書きされて しまいます。

□ **連続処理中はビュワーを更新しない** チェックを入れると1ページごとに作成した画像を表示しなくなります。

(5)シート作成ボタンをクリックすると写真画像が読込まれ1ページ作成完了する毎に下にあるプレビューエリアに、作成されたインデックスシートが表示されます。

#### ④ 作成できるインデックスの種類

当ソフトウェアでは以下の種類のインデックスシートが作成できます。

- A. 同時プリントでついてくるようなL 判などに数十コマの写真一覧
- B. EXIF データを画像の下に表示するインデックスシート
- C. 白フチのある1枚の写真の下部に行事名と日付の文字が表示された集合写真
- (A) 写真一覧の作り方
  - (1) [インデックスシート設定]の一覧で名前に「インデックス」の文字が含まれているものを選択します。
  - (2) 行事名や撮影日などをタイトル文字列欄へ入力します。
  - (3) 1ページを超える場合は口連続して出力する にチェックを入れます。
  - (4) [シート作成]ボタンをクリックします。
- (B) EXIF データを表示するインデックスシートの作り方
  - (1) [インデックスシート設定]の一覧で名前に「EXIF 情報」の文字が含まれているものを選択します。
  - (2) 行事名や撮影日などをタイトル文字列欄へ入力します。
  - (3) 1ページを超える場合は口連続して出力する にチェックを入れます。
  - (4) [シート作成]ボタンをクリックします。

- (C) 集合文字入れ写真
  - (1) [インデックスシート設定]の一覧で名前に「集合写真」または「文字入れ」の文字が含まれているものを選択します。
  - (2) 行事名や撮影日などをタイトル文字列欄へ入力します。[\$DATE]の部分は年月日に自動的に 置き換わりますので削除しないようにしてください。
  - (3) 写真の位置や色などの調整を行いたい場合にはロプレビューで調整する にチェックを入れます。
  - (4) [シート作成]ボタンをクリックします。

#### ⑤ 画像の調整

1枚の写真を1ページに割付けるシート設定を選択した場合には、簡単な調整を行う事ができます。

- ・ 色補正 (RBG) 各成分 ±0.20 倍まで
- ・ 拡大 (元画像の画素数を超えての拡大はできません)
- · 左右位置調整
- 上下位置調整
- 回転 ±15 度まで
- (1) 色補正 RGB 値を各成分毎に 0.8~1.2 倍までの範囲で調整します。 スライダーの右にヒストグラムが表示されます。

□ 色補正を行うのチェックをON/OFF することで調整前と調整後を比較する事ができます。

- (2) 拡大 スライダーを動かして調整します。赤い枠のサイズが変わります。 画像の上に表示されている赤枠が実際にシートに表示される範囲です。
- (3) 左右位置調整 スライダーを動かして調整します。赤い枠が左右に移動します。 画像からはみ出さない範囲で調整してください。
- (4) 上下位置調整 スライダーを動かして調整します。赤い枠が上下に移動します。 画像からはみ出さない範囲で調整してください。
- (5)回転 丸いコントローラーを回して調整します。画像が回転します。 赤枠が画像からはみ出した場合は拡大、左右位置、上下位置を調整してください。

#### ⑥ インデックスシートの設定編集

(3) シート設定を新規に作成したい場合は[シート設定編集]ボタンをクリックします。

|                              | 楽々!学校写真シス                                            | ₣⊿IV for Windo                                                                                                    | ws <インデックスシー   | -ト サイズ設?      | 主> ワイド6つt | 辺り L判比 4x4    | 16⊐マ(4x4) 3      | 05x203mm      | x      |
|------------------------------|------------------------------------------------------|----------------------------------------------------------------------------------------------------|----------------|---------------|-----------|---------------|------------------|---------------|--------|
|                              |                                                      | 一用紙設定 Custo                                                                                                    | mSize0001.ini  |               |           |               |                  |               |        |
| 1 2                          | ワイド6つ切り L判比 4x4 16コマ(4x4<br>ワイド6つ切り L判比 3x3 9コマ(3x3) | サイズ設定名称                                                                                                    | ワイド6つ切り L判比 4: | x4 16⊐マ(4x4)3 | 05x203mm  | 用紙 幅          | 305 mm           | <> 用紙 高さ      | 203 mm |
|                              | A 3 L判比 原寸サイズ トリム 9コマ(                               | 定型サイズ                                                                                                    |                |               |           | ▼ 左余白         | 13 <sup>mm</sup> | 右余白           | 13 mm  |
| 4                            | A 3 L判サイズトリム 16コマ(4x4)                               | 解傷度                                                                                                    | 300 dpi        | 背景色           | fffffff   | " <b>上</b> 本台 | 5 mm             | ТАН           | 4      |
| 6                            | A 3 L刊サイストリム 黒肖豪 番号なし…<br>文字入れ 2 L 生合 全周枠 178*1…     | in the second                                                                                                    |                |               |           | 上水口           |                  | гжп           |        |
|                              | 文字入れ 2 L 集合下白枠 178*12                                | 写真設定                                                                                                    |                |               |           |               |                  |               |        |
| 8                            | 文字入れ はがき 全周枠 148*100mm                               | 写真枚数 16                                                                                                    | 橫列数 4          | 写真 幅          | 66.5 mm   | 周囲切り捨て        | 0 mm             | Webサムネイル幅     | рх     |
| 9                            | 文字入れ はがき 下枠 148*100mm                                |                                                                                                    | 縦行数 4          | 写真 高さ         | 46.602 mm | トリミング 横/縦比    | 1.42697 %        | 計算            |        |
| 10                           | 文字人れ キャビネ判 全周枠 165*12<br>文字入れ キャビネ判 下枠 165*120       |                                                                                                    |                |               |           |               |                  |               |        |
|                              | 文字入れ ワイドキャビネ判 全周枠 21                                 | 一夕イトル設定                                                                                                    |                |               |           |               |                  | - /           |        |
|                              | 文字入れ ワイドキャビネ判 下枠 216*                                | 91hil 91                                                                                                    | イトル名または行事名など   | 平成29年2月       | 1日        |               |                  | 91 印加西        |        |
| 14                           | ウェッブ田存左 1200mv (サルネイル200                             | 文字色 ff0                                                                                                    | 00000 フォント!    | サイズ 4         | mm        |               | ○ 左上             | ◎ 中央上         | 〇右上    |
|                              |                                                      |                                                                                                    |                |               |           |               |                  | ○ 中央          |        |
| 10 4 0 5 01                  |                                                      | フォント名                                                                                                    | M S 明朝         | 垂直位置          | 調整 0      | mm            | ○左下              | ○ 中央下         | ○右下    |
| dpi=300                      |                                                      |                                                                                                    |                |               |           |               |                  |               |        |
| width=3602<br>height=2398    | 3                                                    |                                                                                                    |                |               |           |               |                  |               |        |
| left_margin=<br>right_margir | =154<br>n=154                                        | フォントサイズ                                                                                                    | 5 mm 文字色       | ff000000      |           | 枠からの距離        | I mm             | 又字周囲の余日       | 1.1 mm |
| top_margin=<br>bottom mar    | =59<br>gin=47                                        | ーオプション設定一                                                                                                    |                |               | _         |               |                  |               |        |
| name=ワイド<br>bg_color=fff     | 6つ切り L判比 4x4 16コマ(4x4) 305x203r <sup>™</sup>         | ✔ 番号 横列2                                                                                                    | 方向優先           |               |           | 1             | 2                | 133-7318<br>6 |        |
| [PHOTO]                      |                                                      | ✔ 番号表示                                                                                                    |                |               |           |               |                  |               |        |
| photo_ct=10<br>photo_col=4   |                                                      | ✔ 指定比率で                                                                                                    | トリミング          |               |           |               |                  |               |        |
| photo_row=                   | 4                                                    | ✓ 写真枠を付け                                                                                                    | 1る(黒色)         |               | *         | D.            | 1                | 8             |        |
| photo_heigh                  | nt=550                                               | 三 写真の周囲                                                                                                    | を切り捨てる         |               |           |               |                  |               |        |
| round_trim=                  | 1 42607                                              | 📃 ウェッブ展示月                                                                                                    | 用画像を作成する       |               |           |               |                  |               |        |
| web_thumb                    | width=                                               | ✓ 設定を有効(                                                                                                    | <i>ದ</i> ಕಡ    |               |           |               |                  |               |        |
| [NUMBER]                     | MS Teanh                                             | サイズ計算                                                                                                    |                | 初期化           |           |               |                  |               |        |
| font_color=1                 | f000000                                              | 3 17/11/1                                                                                                    |                |               |           | 11            | 4                | 12            |        |
| font_size=59<br>font_paddin  | g=12                                                 | 上書き保存                                                                                                    |                |               |           |               |                  |               |        |
| font_margin                  | =13                                                  | 別名で保存                                                                                                    |                |               |           |               |                  |               |        |
|                              |                                                      | The second second secon |                |               |           |               |                  |               |        |

- ① 新規に設定を作成する場合は右側の各種設定項目をすべて入力します。 既存の設定を元に新しいシート設定を作成する場合または編集するには、左上の一覧から対象の 設定を選択してから「編集」ボタンをクリックします。
- ② 各種設定項目の入力が終わったら「サイズ計算」ボタンをクリックします。 左下の欄へ設定内容が表示され、右下にシートイメージが表示されます。

シートイメージの上でマウスホイールを動かすと拡大縮小が行えます。 細部を確認する場合には、拡大後にスクロールバーをドラッグして動かして表示位置を調整します。

③ 既存のファイルを更新する場合には「**上書き保存**」ボタンを、新規作成の場合や元の設定を残す 場合には「**別名で保存**」ボタンをクリックします。

#### 設定内容の詳細

| ( <b>\</b> )   | 田純設定 | 田紙のサイズや全白 解焼度 背暑岳かどの設定 |  |
|----------------|------|------------------------|--|
| $(\mathbf{A})$ | 用私政足 | 用紙のリイクで示白、胖隊及、月泉巴などの設定 |  |

- (B) 写真設定 写真の縦行数・横列数や1枚当たりのサイズや比率などの設定
- (C) タイトル設定 タイトル文字列の文字列やフォント、表示位置などの設定
- (D) 写真番号設定 フォントの色や位置調整の設定
- (E) オプション設定 番号の ON/OFF やトリミングや枠などの設定

(A) 用紙設定

| 用紙設定 CustomSize0001.ini                     |                         |     |     |             |  |      |     |    |            |       |     |    |  |
|---------------------------------------------|-------------------------|-----|-----|-------------|--|------|-----|----|------------|-------|-----|----|--|
| サイズ設定名称 ワイド6つ切り L判比 4x4 16コマ(4x4) 305x203mm |                         |     |     |             |  | 用紙 幅 | 305 | mm | $\diamond$ | 用紙 高さ | 203 | mm |  |
| 定型サイズ 🕨                                     | マイド 6 つ切り 305*203mm 🗸 🗸 |     |     |             |  | 左余白  | 13  | mm |            | 右余白   | 13  | mm |  |
| 解像度                                         | 300                     | dpi | 背景色 | <del></del> |  | 上余白  | 5   | mm |            | 下余白   | 4   | mm |  |

設定名称を「サイズ設定名称」欄へ入力します。

定型サイズのコンボボックスから用紙の種類を選択します。幅と高さ欄へ選択した用紙サイズが入力されま す。 サイズ一覧に無い場合には幅と高さを個別に入力します。

上下左右の余白を入力します。0以上の数字を入力します。小数点以下も入力可能です。 解像度は初期値 300dpi ですが、600dpi 対応の銀塩プリンターを使用する場合には変更してください。

背景色は ARGB 値を直接入力するか[...]ボタンをクリックしてカラーピッカーで色を選択します。 カラーピッカーではアルファ値(半透明度)を設定出来ないので決定後に最初の2文字を変更してください。 (完全不透明なら最初の2文字にffを、半透明なら80を設定します。)

| 背景色           | ff000000           |          |    |                      |
|---------------|--------------------|----------|----|----------------------|
| 写真 幅<br>写真 高さ | 100 r<br>70.0787 r |          |    | α:ff<br>R:ff<br>G:ff |
|               |                    | <u>د</u> | 決定 | 取消                   |

(B) 写真設定

| 一写真設定 |    |     |   |      |        |    |            |         |    |           |    |
|-------|----|-----|---|------|--------|----|------------|---------|----|-----------|----|
| 写真枚数  | 16 | 橫列数 | 4 | 写真 幅 | 66.5   | mm | 周囲切り捨て     | 0       | mm | Webサムネイル幅 | рх |
|       |    | 縦行数 | 4 | 写真高さ | 46.602 | mm | トリミング 横/縦比 | 1.42697 | %  | 計算        |    |

写真のページ当たりの枚数と縦行数と横行数を入力します。

写真1枚毎の寸法を設定します。L判比の場合には横縦比率が127:89になるようにします。

トリミング比率はL判なら1.42697になります。写真1枚毎のの寸法から計算するには「計算」ボタンを クリックします。

周囲切り捨てはプリンタの紙送りで上下にブレて顔を切れる場合などにクレームにならないよう外周をトリミ ングする寸法です。通常は0に設定します。

Web サムネイル幅は通常は未設定のままにします。 オプション設定でロウェッブ展示用画像を作成する にチェックを入れた場合のみ 100~200 程度でピク セル寸法を入力します。

(C) タイトル設定

| ータイトル設定 |                 |                                           |            |        |      |
|---------|-----------------|-------------------------------------------|------------|--------|------|
| タイトル    | タイトル名または行事名など   | 平成29年2月1日                                 |            | タイトル位置 |      |
| 文字色     | ff000000 フォントサイ | ズ 4 mm                                    | ○左上        | ● 中央上  | 〇右上  |
|         | мс問胡            | 垂直台 二 二 一 二 一 二 一 二 一 二 一 二 一 二 一 二 一 二 一 |            | ○中央    |      |
| フォント名   |                 | 平坦1位向河正 0                                 | 」"""" 〇 左下 | ○ 中央下  | ○ 右下 |

タイトルを表示しない場合には空欄のままにします。インデックスシート作成画面で設定を選択した時に タイトル文字列欄へコピーされます。

文字色やフォントの種類やサイズを設定します。 垂直位置調整は文字入れ時に上下に微調整する場合に入力します。マイナス値も設定可能です。

タイトル位置は7箇所から選択可能です。Web展示用の画像を作成する場合は中央を選択して文字色を 半透明(80fffff または 8000000)にするとウォーターマークになります。

(D) ページ番号設定

ページ番号の表示の設定です。[\$PAGE]の文字列はシート作成時にページ番号の数字に自動的に 置換されます。

文字色やフォントの種類やサイズを設定します。 垂直位置調整は文字入れ時に上下に微調整する場合に入力します。マイナス値も設定可能です。 タイトル位置は7箇所から選択可能です。

(E) その他の設定

ファイル名や EXIF 情報を写真の下に表示する場合の設定です。 ※ ページの写真縦行数が1の場合には、[下余白]に設定した領域へ文字が表示されます。

ページの写真行数が2以上の場合には、一番下の行の写真は[下余白]に設定された領域に、それ以外は上の写真と下の写真の間のスペースに表示されます。

写真枠の幅や余白領域の高さより指定フォントサイズではみ出す場合には自動的に縮小表示されます。

文字色やフォントの種類やサイズを設定します。 各チェックボックスの ON/OFF でオプションを設定できます。

□ファイル名を表示する
 :画像の下にファイル名を表示します。
 □撮影日を表示する
 :撮影日を表示します。
 :ファイル名の下に改行して撮影日を表示します。
 :EXIF 全情報を表示
 :EXIF 情報を文字列として表示します。

※ EXIF 情報を持たない jpg ファイルの場合には撮影日は表示されません。

水平方向位置は写真枠の左揃え、中央揃え、右揃えから選択します。

背景画像は jpg または png または bmp ファイルをフルパスで指定します。 (例: E:\画像\背景画像\設定 01.jpg )

サイズが用紙設定のピクセル寸法と違う場合には左上合わせで表示されます。

(F) 写真番号設定

| 官古来是恐定  |   |        |          |           |   |    |         |     |    |
|---------|---|--------|----------|-----------|---|----|---------|-----|----|
| ラ発電力設定  |   |        |          |           |   |    |         |     |    |
| フォントサイズ | 5 | mm 文字色 | ff000000 | 写真外枠からの距離 | 1 | mm | 文字周囲の余白 | 1.1 | mm |
|         |   |        |          |           |   |    |         |     |    |

文字色やフォントの種類やサイズを設定します。

写真外枠からの距離は番号が写真の外の余白にくっついてしまって見える場合に数ミリ写真内部に表示 したい場合に1~2ミリ程度で設定します。

文字周囲の余白は、番号の文字の周りの白い矩形の外周までのミリ寸法を設定します。初期値は1です。

(G) オプション設定

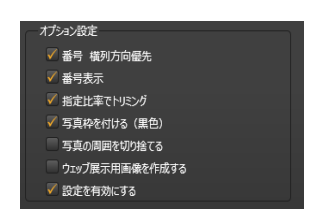

[番号縦列優先] [番号表示] [指定比率でトリミング] A0 判などを横に並べて展示する場合に縦方向優先で写真を並べます。 写真の左上隅に写真の番号を表示します。文字入れ時はオフにします。 L 判などの比率になるように上下左右をトリミングします。 見本では写っていたのにL 判プリントで顔が切れているなどのクレームを 防ぎます。 写真に外枠を 1pix 幅で付けます。

[写真枠を付ける(黒色)] 写真に外枠を lpix 幅で付けます。 [写真の周囲を切り捨てる] 画像の周辺部を数ミリ切り捨てます。ミニラボ機のペーパー送りの揺れで 写真の端にある顔が切れるのを防ぎます。

[ウェブ展示用画像を作成する] Web 展示用の見本画像を作成します。 保存先は一覧フォルダでなく Web 用フォルダに変更されます。

## 5. フォルダ構成や設定ファイル

① プロジェクト設定やシステム設定フォルダ

[設定フォルダ]をクリックします。

initdataフォルダ内にシステム設定情報が保存されています。 インデックスシート設定や FTP 設定などの設定ファイルがあります。

② 各種ファイルの説明

 initdata フォルダ CustomSize000x. def 写真サンプルの用紙サイズなどの設定ファイル (0001~9999 まで)

③ 保存先フォルダの構成

保存先フォルダ内にはサブフォルダが作成されます。

一覧フォルダ 作成されたインデックス画像ファイルが保存されています。

オプションで作成時間毎にサブフォルダを作成が有効になっている場合には一覧フォルダ下に年月日時分秒の数字のサブフォルダが作成されています。

6. こんな時には

① インデックスシート設定ファイルの一部を削除したい

メインメニューの設定から[システム設定フォルダ]をクリックします。

| 🎉   💽 🐌 🗢   👘 C:¥Users¥Wł                                                              | niteDoor¥AppData¥Roaming                                                                                                    | ¥PhotoOrder4¥initdata                                                                  | - 🗆 🗙                                                                   |
|----------------------------------------------------------------------------------------|----------------------------------------------------------------------------------------------------|----------------------------------------------------------------------------------------|-------------------------------------------------------------------------|
| ファイル ホーム 共有 表示                                                                         |                                                                                                    |                                                                                        | ^ <b>(</b> )                                                            |
| <ul> <li>□ビー 貼り付け</li> <li>※ 切り取り</li> <li>○ パスのコピー</li> <li>○ ショートカットの貼り付け</li> </ul> | た<br>花動先 コピー先<br>削除 名前の<br>変更 77                                                                                                    |                                                                                        | <ul> <li>■ すべて選択</li> <li>◎ 選択解除</li> <li>● 選択の切り替え</li> </ul>          |
| クリップボード                                                                                | 整理                                                                                                    | 新規開く                                                                                   | 選択                                                                      |
| 🔄 🄄 🔻 🕈 퉬 « AppData → Roa                                                              | aming > PhotoOrder4 > initdata                                                                                                    | ✓ C initdataの検索                                                                        | م 🕷                                                                     |
| 🛛 🛺 PhotoOrder4                                                                        | ▲ 名前 ▲                                                                                                    | 更新日時                                                                                   | 種類 ^                                                                    |
| Jinid <sup>im</sup> ita<br>Jiprojects<br>Jii sakura<br>⊳Jii Subversion<br>⊳Jii Sun     | <ul> <li>CustomSize0001.ini</li> <li>CustomSize0002.ini</li> <li>CustomSize0003.ini</li> <li>CustomSize0004.ini</li> <li>CustomSize0005.ini</li> </ul> | 2017/02/01 15:<br>2017/02/01 15:<br>2017/02/01 16:<br>2017/02/01 16:<br>2017/02/01 16: | 55 INI ファイル<br>57 INI ファイル<br>00 INI ファイル<br>03 INI ファイル<br>06 INI ファイル |
| <ul> <li>W Thunderbird</li> <li>W Unity</li> </ul>                                     | CustomSize0006.ini                                                                                                    | 2017/02/01 16:                                                                         | 06 INI ファイル 🗸                                                           |
| 20 個の項目                                                                                |                                                                                                    |                                                                                        | :==                                                                     |

※ 必ずファイルのバックアップを取ってください。

フォルダ内にある CustomSizeXXXX. ini のうち削除したいファイルを削除します。 (XXXX の部分は4桁の数字になります。)

## 株式会社 ホワイトドア

本店 〒399-8301 長野県安曇野市穂高有明7732-5

**開発室** 〒390-0876 長野県松本市開智 3-4-20 西棟 電話 0263-33-3373

E-mail: info@white-door.co.jp

#### ※ 電話での無料サポートは行っておりません。

製品についてのお問い合わせは下記 URL より送信してください。 3営業日~6営業日以内にメールにて返信させていただきます。

http://white-door.co.jp/supportform.html